# РАБОЧАЯ ТЕТРАДЬ по учебной программе «Основы безопасной работы в сети интернет»

Ханты-Мансийск 2020 Учебный курс по программе «Основы безопасной работы в сети Интернет» : рабочая тетрадь. -Ханты-Мансийск, 2020 – 18 с. Тираж 400 экз.

Разработано в автономном учреждении Ханты-Мансийского автономного округа – Югры «Югорский научно-исследовательский институт информационных технологий» по заказу Департамента информационных технологий и цифрового развития Ханты-Мансийского автономного округа – Югры

Данное учебное пособие предназначено для самостоятельной работы и использования слушателями курса «Основы безопасной работы в сети Интернет» для закрепления теоретического материала и формирования практических умений и навыков при подготовке к прохождению итогового тестирования.

Все права защищены

## МОДУЛЬ 1. ОСНОВЫ ИНФОРМАЦИОННОЙ БЕЗОПАСНОСТИ И ПЕРСОНИФИЦИРОВАННОЙ РАБОТЫ С КОММУНИКАЦИОННЫМИ СЕРВИСАМИ

ЗАДАНИЕ 1.1. Информационные ресурсы за «чистый интернет»

- 1. Запустите любой Интернет-браузер, установленный на Вашем компьютере.
- 2. Откройте сайт «Национальный центр информационного противодействия терроризму и экстремизму в образовательной среде и сети Интернет» (ncpti.su).
- 3. Перейдите в раздел «Материалы для скачивания», ознакомьтесь с инфографикой.

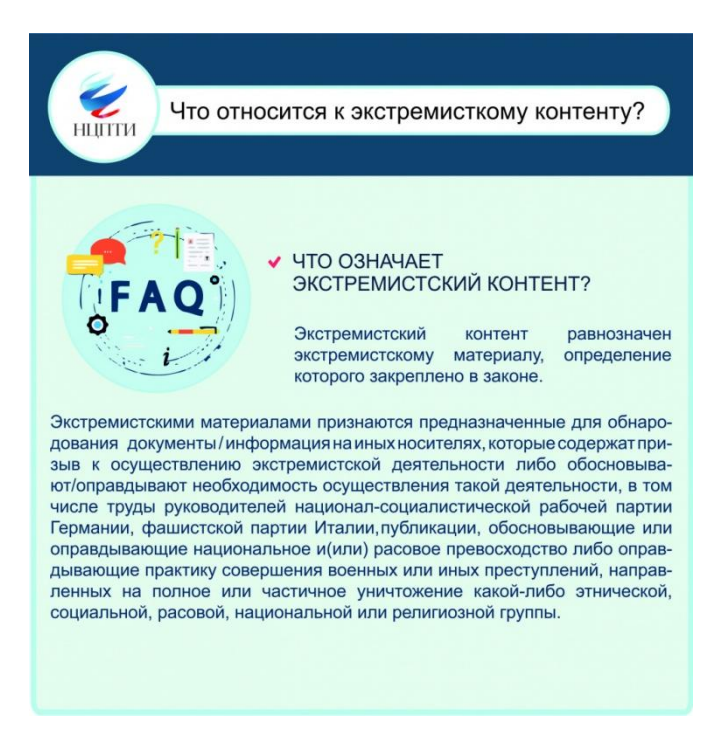

- 4. Скачайте заинтересовавшие вас материалы.
- 5. Перейдите на сайт «Молодежь за Чистый Интернет» (honestnet.ru) в раздел «Проблемы сегодня» «Экстремизм».
- 6. Внимательно ознакомьтесь с содержимым данного раздела.

#### ЗАДАНИЕ 1.2. Сообщить о «плохом» сайте

- 1. Откройте сайт «Медиа Гвардия» (mediagvardia.ru)
- 2. Зайдите в раздел «Сообщить о сайте».

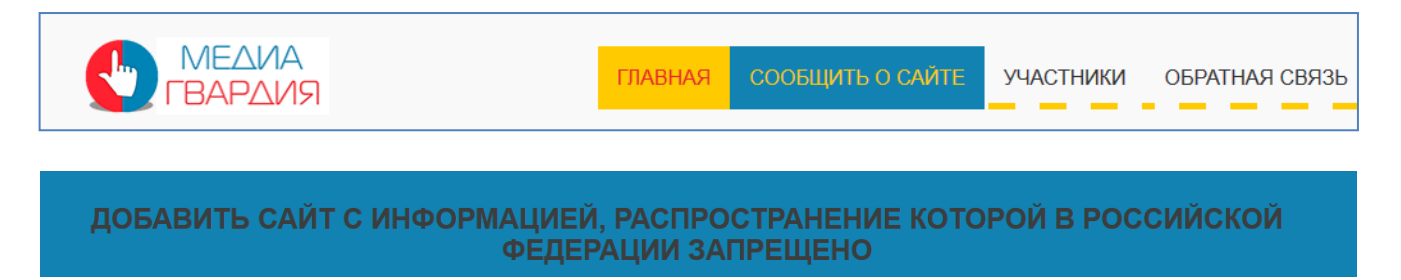

3. Система предложит авторизоваться через социальную сеть или зайти анонимно.

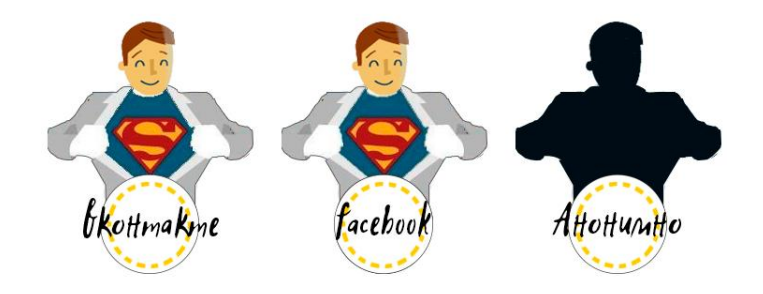

4. Откроется форма для подачи сообщения о ресурсе, содержащем запрещенную информацию.

| Информация:                | ۲                                                                  |
|----------------------------|--------------------------------------------------------------------|
|                            | О способах, методах разработки, изготовления и использования       |
|                            | наркотических средств.                                             |
|                            | 0                                                                  |
|                            | О способах, совершения самоубийства, а также призывов к совершению |
|                            | самоубийства.                                                      |
|                            | 0                                                                  |
|                            | Признаки детской порнографии                                       |
|                            | Ô                                                                  |
|                            | Об интернет-казино                                                 |
|                            | 0                                                                  |
|                            | Информация террористического и экстремистского характера           |
|                            | (Федеральный закон от 25.07.2002 № 114-ФЗ «О противодействии       |
|                            | <u>экстремистской деятельности»)</u>                               |
|                            |                                                                    |
| азатель страницы<br>сайта: | http://                                                            |

5. Заполните необходимые поля и нажмите кнопку

ОТПРАВИТЬ ИНФОРМАЦИЮ

6. После этого Ваша заявка будет рассмотрена специалистами данного проекта и если материал действительно нарушает законодательство, он будет направлен на рассмотрение в Генеральную прокуратуру РФ или Роскомнадзор для блокировки.

#### ЗАДАНИЕ 1.3. Ограничение доступа к вашим личным данным

- 1. Откройте сайт любого коммуникационного сервиса (далее на примере социальной сети «Одноклассники»).
- 2. Авторизуйтесь в системе.
- 3. Через меню профиля зайдите в раздел «Публичность» и проверьте настройки ограничения доступа к вашим личным данным.

| Закрытый профиль<br>При включении закрытого профиля информация о<br>на Одноклассниках | вас будет доступна т | олько вашим друзьям | Подключить |
|---------------------------------------------------------------------------------------|----------------------|---------------------|------------|
| Ваши настройки сохранены.<br>Кто может видеть                                         |                      |                     |            |
|                                                                                       | Вообще все           | Только друзья       | Только я   |
| Мой возраст                                                                           | 0                    | ۲                   | $\odot$    |
| Мои игры и приложения                                                                 | 0                    | 0                   | ۲          |
| Мои группы и сообщества                                                               | 0                    | 0                   | ۲          |
| Мою вторую половинку                                                                  | 0                    | ۲                   |            |
| Мои подписки и подписчиков                                                            | ۲                    | 0                   | 0          |

- 4. Если есть возможность, ограничьте доступ к вашим личным данным по максимуму, который обеспечит Вам комфортное использование данного сервиса.
- 5. Если вы хотите знакомиться и активно общаться, закройте доступ хотя бы для тех пользователей, которые не входят в список ваших друзей. В настройках стоит отдавать предпочтение столбикам «Только я», «Только друзья».

### МОДУЛЬ 2. КОМПЬЮТЕРНАЯ БЕЗОПАСНОСТЬ И ИНТЕРНЕТ-БЕЗОПАСНОСТЬ

#### ЗАДАНИЕ 2.1 Вредоносные программы

Отметьте галочкой виды программ, которые Вы считаете вредоносными:

| Вирус                      |  |
|----------------------------|--|
| Черви                      |  |
| Троянская программа        |  |
| Веб-браузер                |  |
| Фишинговая программа       |  |
| Клавиатурный шпион         |  |
| Виджеты                    |  |
| Рекламные системы (adware) |  |

#### ЗАДАНИЕ 2.2 Признаки заражения системы

Перечислите известные Вам признаки того, что Ваш компьютер заражен вирусом:

| 1)_ |  |
|-----|--|
| 2)_ |  |
| 3)_ |  |

#### ЗАДАНИЕ 2.3 Оценка защищенности компьютера

- 1. Откройте меню «Пуск» и выберите «Панель управления».
- 2. Откройте «Система и безопасность» «Брандмауэр защитника Windows» «Настроить параметры».

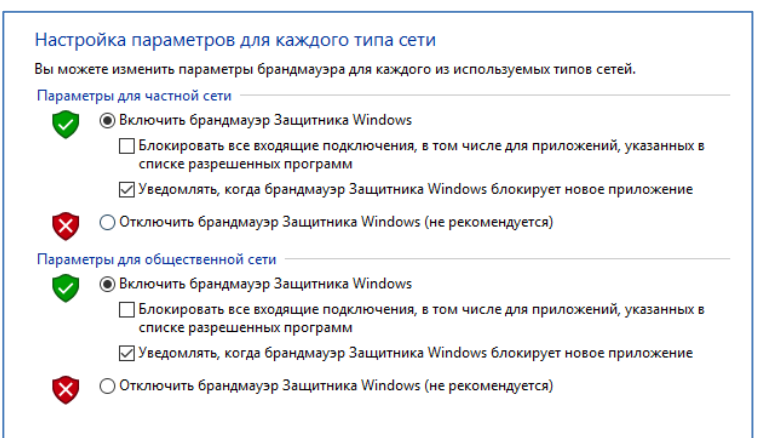

- 3. Выберите необходимые настройки и закройте окно.
- 4. Определите, какой антивирус установлен на Вашем компьютере. Обычно в области уведомлений можно увидеть значок программы (показано на примере Bitdefender).

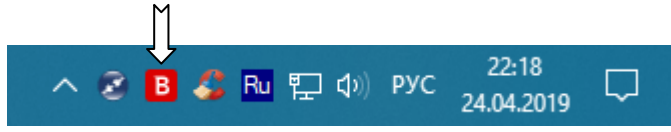

5. Откройте интерфейс антивирусной программы и проверьте актуальность антивирусных баз.

|                                                                       | Events        | Quarantine                           | Exclusions   | Protection                    | DEL    | LETE AL | L                   |
|-----------------------------------------------------------------------|---------------|--------------------------------------|--------------|-------------------------------|--------|---------|---------------------|
|                                                                       | Upda<br>Updat | te finished<br>e successfully finish | ned.         |                               | anp 24 |         | Update anp 24 21:46 |
| Web Threat Blocked<br>Phishing attempt sever04.ru/?s=QklUUklYX1NNX0dV |               | апр 23                               | L            | update successfully finished. |        |         |                     |
|                                                                       | Web<br>Phishi | Threat Blocked<br>ng attempt 7pisem  | .ru/saveStat |                               | апр 21 | L       |                     |

6. Запустите сканирование системы.

|               |                           | Scanning            |                           |           |
|---------------|---------------------------|---------------------|---------------------------|-----------|
| c\program fi  | les (x86)\techsmith\camta | sia studio 8\media\ | studio\html\expressshow\s | corm12\ad |
| -             |                           |                     |                           |           |
| Elapsed time: | 07:42                     |                     |                           |           |
|               |                           |                     |                           |           |
|               |                           |                     |                           |           |
|               | 44045                     |                     | 0                         |           |
|               | Scanned files             |                     | Infected files            |           |
|               |                           |                     |                           |           |
|               |                           |                     | -                         |           |
|               |                           | STOP SCAN           | ]                         |           |

7. По итогам проверки удалите зараженные файлы.

ЗАДАНИЕ 2.4 Блокировка рекламы в браузере

- 1. Откройте сайт поисковой системы и сделайте запрос «блокировка рекламы "наименование браузера"».
- 2. Один из вариантов поисковой выдачи расширение браузера для блокировки рекламы Adblock Plus.

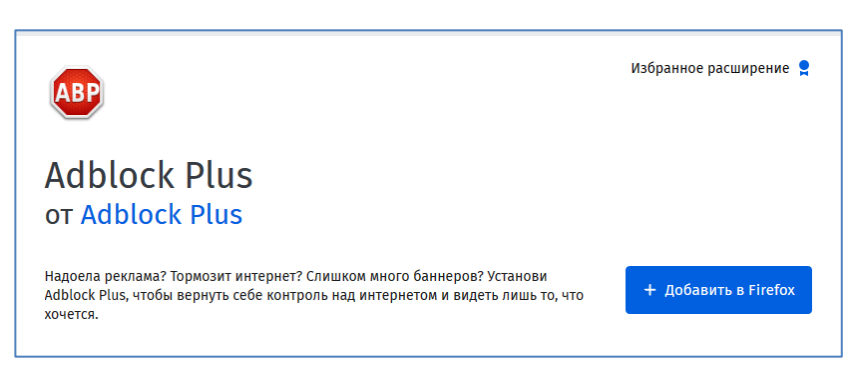

- 3. Нажмите кнопку «Добавить».
- 4. Расширение встроится в Интернет-браузер, и его пиктограмма появится в панели инструментов.

5. Теперь при просмотре Интернет-сайтов будет блокироваться реклама, выскакивающие сверху окна, мигающие баннеры и т. д. Когда эта раздражающая реклама заблокирована, страницы загружаются быстрее.

#### ЗАДАНИЕ 2.5 Проверка сайта с Avast Online Security

- 1. Откройте сайт поисковой системы и сделайте запрос «avast online security "наименование браузера"».
- 2. Система выдаст ссылку на расширение для браузера Avast Online Security.
- 3. Нажмите кнопку «Добавить».

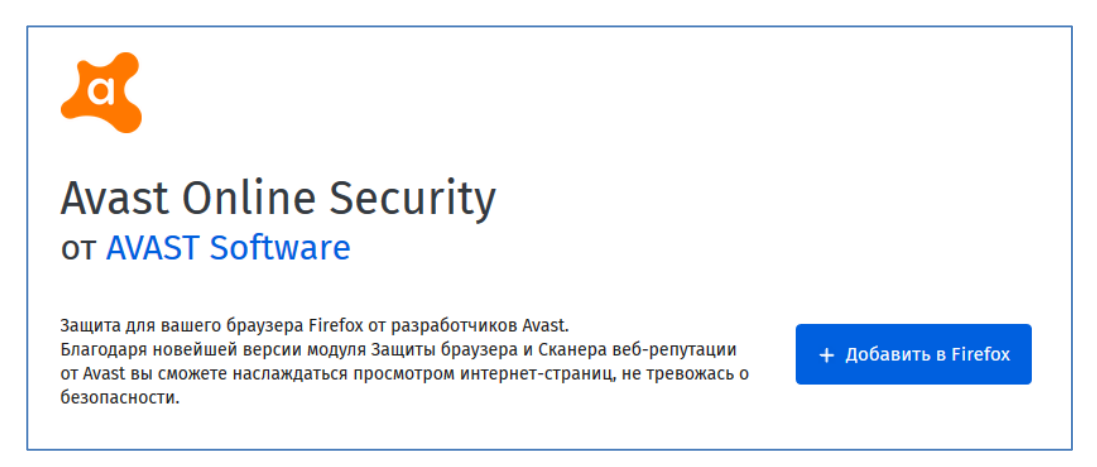

4. В процессе установки дайте запрашиваемые разрешения.

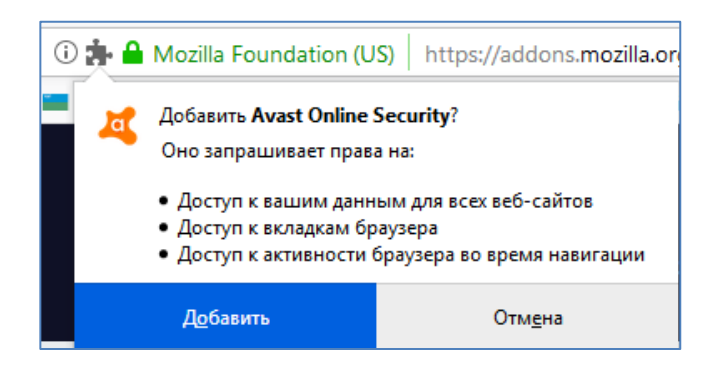

5. Расширение встроится в Интернет-браузер

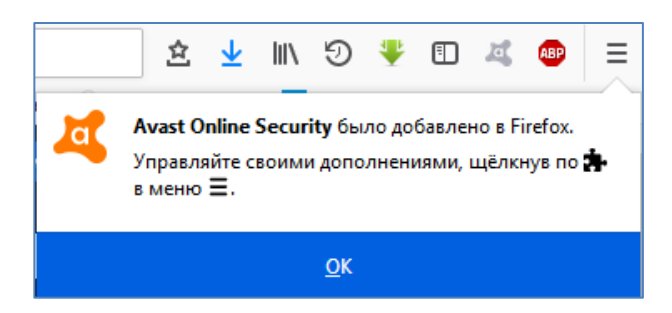

6. Если наведете курсор на результат поисковой выдачи, то получите результат анализа данного сайта.

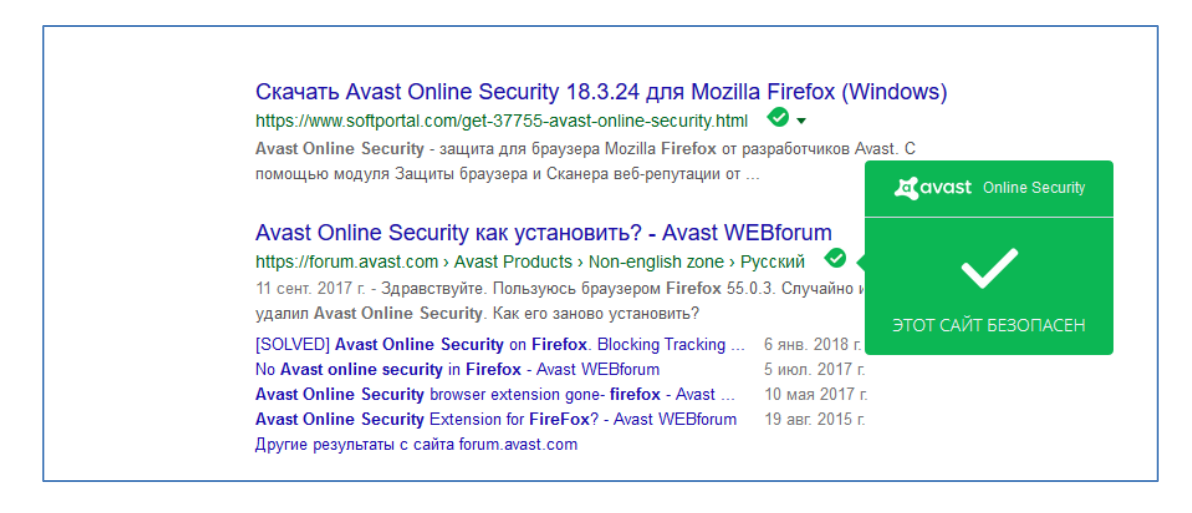

#### ЗАДАНИЕ 2.6 Проверка гиперссылки

- 1. Откройте сайт «Цифровой гражданин Югры» (eduhmao.ru)
- 2. Наведите курсор мышки на раздел меню «Контакты».
- 3. Проверьте ссылку, отображаемую в левом нижнем углу браузера и впишите ее в поле ниже:

#### ЗАДАНИЕ 2.7 Проверка шифрованного соединения

- 1. Откройте портал госуслуг (gosuslugi.ru).
- 2. Для того чтобы определить, является ли данное соединение шифрованным, обратите внимание на адресную строку браузера.

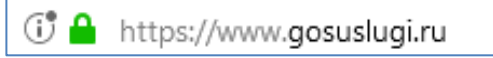

- 3. Пиктограмма закрытого замка обозначает шифрованное соединение.
- Откройте следующие сайты для проверки соединения:
   Все самое интересное из мира IT-индустрии (3dnews.ru)
   Молодежь за Чистый Интернет (honestnet.ru)
   Единый официальный сайт государственных органов (admhmao.ru)
- 5. Впишите наименование сайта с незащищенным соединением:

#### ЗАДАНИЕ 2.8 Политика конфиденциальности

- 1. Откройте портал госуслуг (gosuslugi.ru).
- 2. Перейдите в раздел «Правовая информация».
- 3. Найдите в данном разделе политику конфиденциальности и ознакомьтесь с ней.

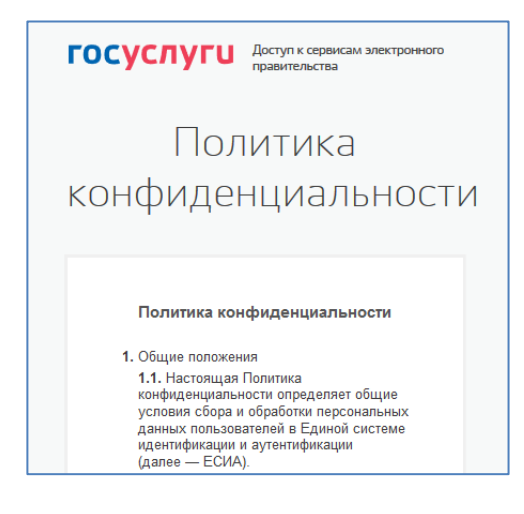

ЗАДАНИЕ 2.9 Определение степени доверия сайту

- 1. Откройте сайт довериевсети.рф
- 2. Определите степень доверия к сайту <u>https://arsplus.ru/</u>
- 3. Чтобы проверить сайт на мошенничество необходимо вставить адрес сайта в форму и нажать кнопку "Проверка сайта".

| Введите адрес сайта в форму: |                |
|------------------------------|----------------|
|                              | ПРОВЕРКА САЙТА |
|                              |                |

4. В результате вы получите информацию о положительном уровне доверия.

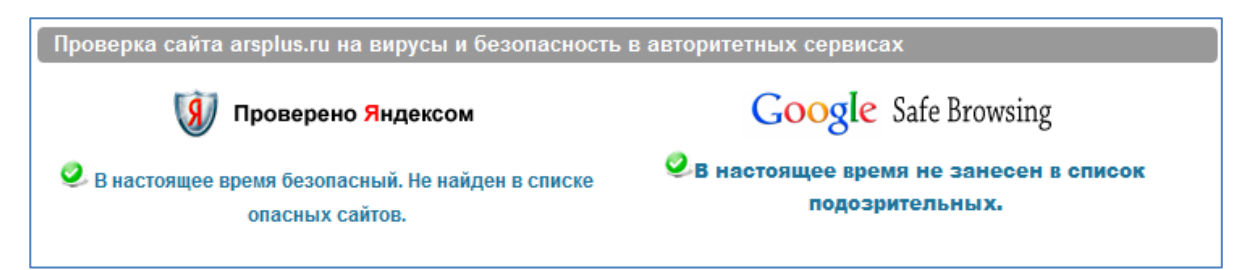

5. Попробуйте проверить сайт, на который вы часто заходите.

#### ЗАДАНИЕ 2.10 Проверка домена

- 1. Откройте один из сервисов для проверки доменов (например, 2whois.ru).
- В онлайн-форме на главной странице укажите проверяемый домен, например портал «Цифровой гражданин Югры» (eduhmao.ru).

| Домен или IP |             |
|--------------|-------------|
| eduhmao.ru   | 😔 Проверить |
|              |             |

 По результатам проверки определите, когда был создан данный домен и впишите в поле ниже:

#### ЗАДАНИЕ 2.11 Безопасные ресурсы в сети Интернет

Приведите примеры популярных информационных (новостных) сайтов или государственных порталов, как наименее опасных ресурсов в сети Интернет.

| 1) | <br> | <br> |
|----|------|------|
| 2) | <br> | <br> |
| 3) | <br> | <br> |

## МОДУЛЬ 3. НАВЫКИ БЕЗОПАСНОЙ РАБОТЫ В СЕТИ ИНТЕРНЕТ И СОЦИАЛЬНЫХ СЕТЯХ

ЗАДАНИЕ 3.1 Настройки безопасности в личном кабинете

- 1. Откройте портал госуслуг (gosuslugi.ru).
- 2. Перейдите в «Личный кабинет» «Мои данные и контакты» «Настройки учетной записи».

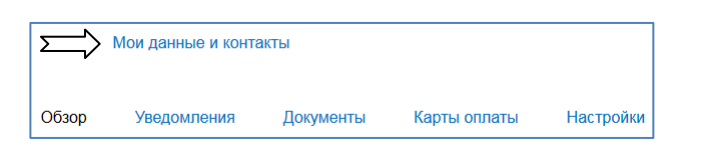

3. Ознакомьтесь с содержанием раздела «Безопасность».

| < Вернуться назад                                                                                                    | <b>Г</b> (<br>элект | ОСУСЛУГИ<br>locтуп к сервисам<br>оонного правительства                                                                                                    | A. П Đ                                                                                      |
|----------------------------------------------------------------------------------------------------|---------------------|----------------------------------------------------------------------------------------------------|---------------------------------------------------------------------------------------------|
|                                                                                                    | Мои данные          | Настройки учетной записи                                                                                                    | + Добавить организацию                                                                      |
| Безопасность<br>Безопасность<br>Изменить пароль<br>Изменить контрольный вопрос<br>Выключить двухэтапную провери<br>Выключить вход с помощью элен<br>Изменить аватар<br>Удалить учетную запись<br>Оповещения о входе<br>Присылать уведомление на зан | у ?                 | Последние действия<br>25.04.2019 08:06:20<br>Вход в систему Профиль польс<br>193.138.89.114<br>25.04.2019 08:04:36<br>Вход в систему Портал государ<br>Российской Федерации<br>193.138.89.114<br>25.04.2019 08:04:35<br>Переход в систему в рамках ед<br>система идентификации и ауте<br>193.138.89.114, устройство Window | зователя ЕСИА<br>оственных услуг<br>циной сессии Единая<br>нтификации<br>s, браузер Firefox |
| Присылать уведомление на эле                                                                                                    | жтронную почту      |                                                                                                    |                                                                                             |

 Произведите настройки безопасности Вашего личного кабинета в соответствии с рекомендуемыми требованиями безопасности: Надежный пароль Контрольный вопрос

#### Двухэтапная проверка включена (двухфакторная аутентификация) Оповещение о входе включено

| Задать контрольный вопрос                                                   |                                                                                          |  |  |  |
|-----------------------------------------------------------------------------|------------------------------------------------------------------------------------------|--|--|--|
| <ol> <li>Контрольный воп<br/>забудете пароль к<br/>к ней доступ.</li> </ol> | рос будет задаваться в случае, если вы<br>< своей учетной записи и захотите восстановить |  |  |  |
| Сформулируйте вопрос                                                        | Первый автомобиль                                                                        |  |  |  |
| Напишите ответ на него                                                      |                                                                                          |  |  |  |
| Введите пароль                                                              |                                                                                          |  |  |  |
| Отмена                                                                      | Сохранить вопрос                                                                         |  |  |  |

5. Выйдите из личного кабинета.

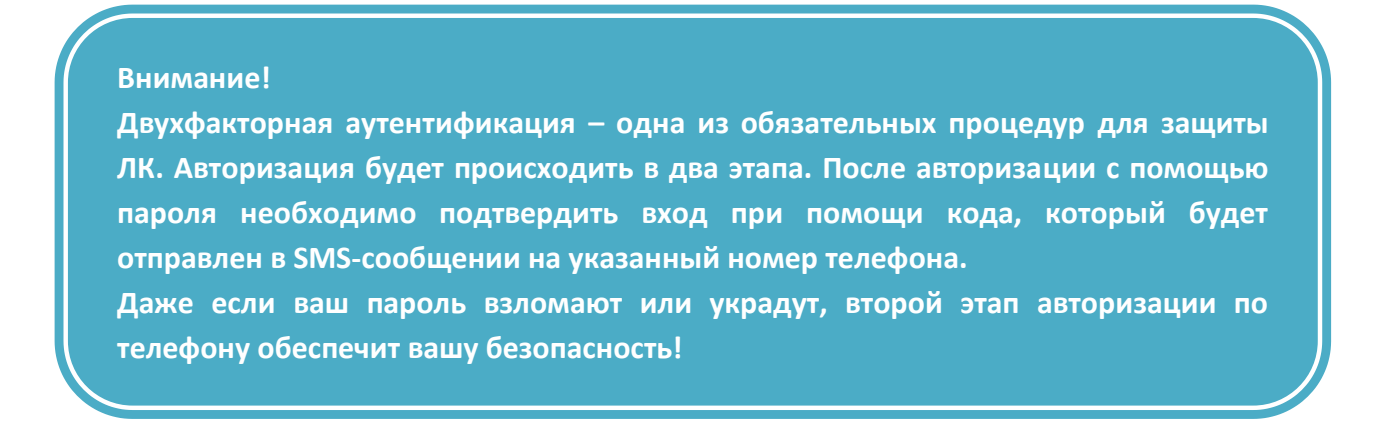

#### ЗАДАНИЕ 3.2 Настройки уведомлений в личном кабинете

- 1. Откройте портал госуслуг (gosuslugi.ru).
- 2. Перейдите в Личный кабинет «Настройки».
- 3. Произведите настройку уведомлений, указав контактную информацию.

| астройка безопасности > |                   |
|-------------------------|-------------------|
|                         |                   |
| Мобильный телефон       | Электронная почта |
| +7(902)81 565           | tal @bk.ru        |
| 🗸 Подтвержден           | 🗸 Подтверждена    |
| Изменить номер телефона | Изменить адрес    |
|                         |                   |

4. Теперь при каждом входе в Личный кабинет на указанные контакты будет приходить уведомление.

#### ЗАДАНИЕ 3.3 Формирование надежного пароля

- Придумайте алгоритм для составления паролей. Например, возьмите за основу любимое стихотворение или изречение. Запишите его строчными и заглавными латинскими буквами и замените некоторые из них похожими цифрами или символами: I\_p0Mn|O\_4y9n0e Mg№vEn|E (Я помню чудное мгновенье).
- 2. В качестве альтернативного варианта воспользуйтесь генератором паролей, например, Kaspersky Password Manager.

Для создания надежного пароля рекомендуется использовать буквы как нижнего,

3. Запишите полученные результаты в поле ниже:

## ЗАДАНИЕ 3.4 Настройки безопасности для профиля социальной сети

1. Откройте сайт социальной сети «Одноклассники» (Вконтакте и др.).

так и верхнего регистра, а также цифры и другие символы.

2. Авторизуйтесь в системе.

Внимание!

3. Кликните меню профиля и выберите «Изменить настройки.

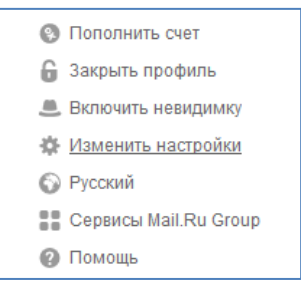

4. Измените настройки профиля на вкладке «Основные», в том числе пароль с учетом данных рекомендаций

| Измените пароль                      |                                                                                                    |
|--------------------------------------|----------------------------------------------------------------------------------------------------|
| Пароль должен быть не короче 6 знако | в и состоять из символов латинского алфавита.                                                                                                    |
| Текущий пароль                       |                                                                                                    |
| Новый пароль                         |                                                                                                    |
| Повторите новый пароль               |                                                                                                    |
|                                      | Выйти на всех устройствах<br>Если ваш старый пароль мог попасть к злоумышленникам, настоятельно<br>рекомендуем выйти из Одноклассников на всех устройствах |
|                                      | Сохранить Отменить                                                                                                    |

#### а также использование двойной защиты

| Двойная защита проф                          | иля                               |                                         |
|----------------------------------------------|-----------------------------------|-----------------------------------------|
|                                              | 1234                              | ВВЕДИТЕ КОД<br>1 2 3 4                  |
| Введите логин и пароль<br>при заходе на сайт | Вам придёт SMS с<br>кодом доступа | Введите код доступа – и<br>вы на сайте! |
| Вкл                                          | ючить Отмени                      | ть                                      |

#### 5. Просмотрите историю посещений

| Список подключений за последние 30 дней                                   |                   |
|---------------------------------------------------------------------------|-------------------|
| Если какое-то из них кажется вам странным, рекомендуем незамедлительно см | иенить ваш пароль |
| Surgut, Russian Federation<br>IP 193.138.89.114                           | 24.04.2019 18:01  |

6. Завершите работу с настройками и выйдите из профиля.

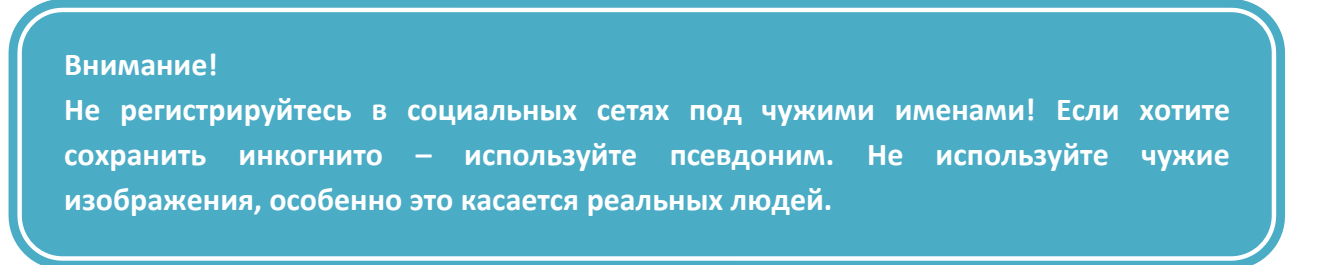

#### ЗАДАНИЕ 3.5 Безопасное общение в социальных сетях

Перечислите основные правила общения в социальных сетях, соблюдение которых избавит Вас от возможного обмана, хамства и прочих неприятных ситуаций:

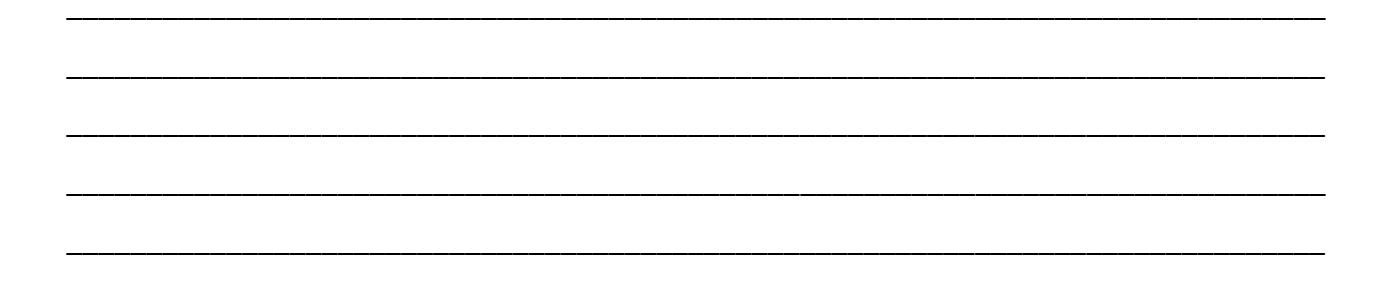

### МОДУЛЬ 4. МЕРЫ ПРЕДОСТОРОЖНОСТИ ПРИ ПРОВЕДЕНИИ ИНТЕРНЕТ-ТРАНЗАКЦИЙ

ЗАДАНИЕ 4.1 Создание виртуальной платежной карты (пользователям Сбербанк Онлайн)

1. Авторизуйтесь в системе Сбербанк Онлайн.

2. На вкладке «Карты» выберите «Заказать цифровую карту».

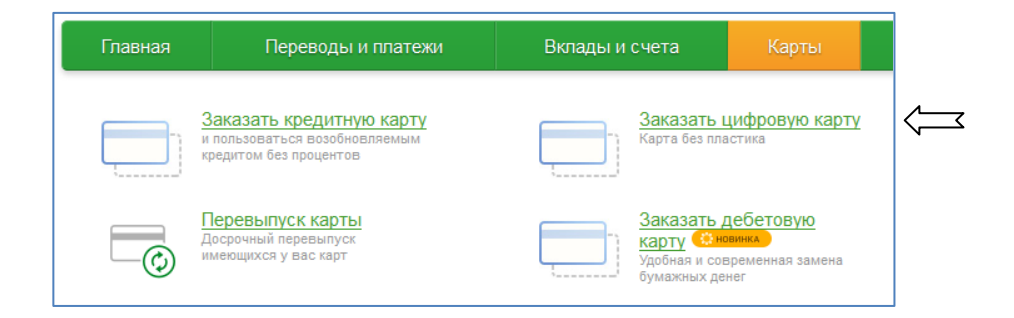

3. Следуя дальнейшим инструкциям, пройдите все этапы оформления виртуальной карты.

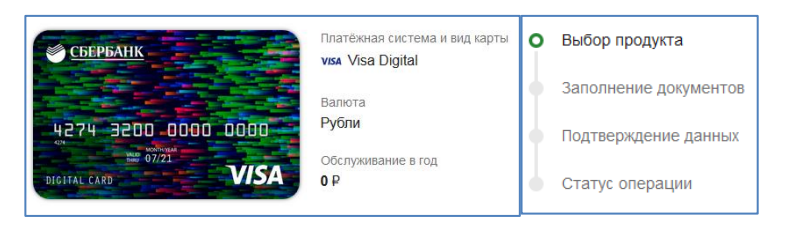

4. Проверьте список Ваших карт

| VISA      | Visa Digital<br>3676, действует по 11/2021 | 17,71 руб. | Операции 🔻 |
|-----------|--------------------------------------------|------------|------------|
| ДЕБЕТОВАЯ |                                            |            |            |

5. Используйте данную карту для онлайн платежей, не храня на ней большие суммы денег.

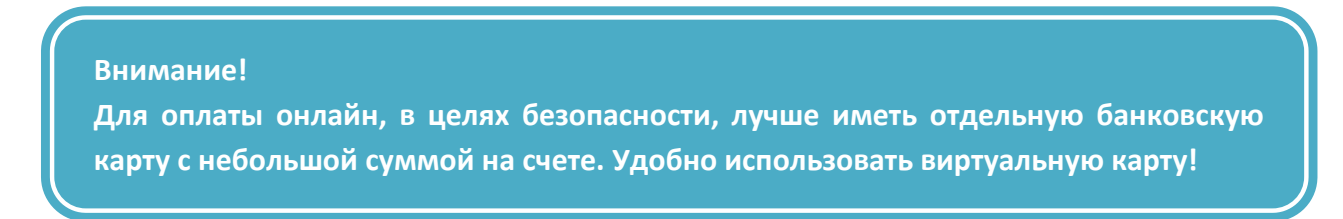

#### ЗАДАНИЕ 4.2 Оплата услуг

- 1. Авторизуйтесь в системе Сбербанк Онлайн.
- 2. На вкладке «Переводы и платежи» выберите например, «Интернет» и поставщика услуги.

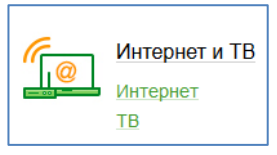

3. Выберите карту списания, лицевой счет и после указания суммы произведите оплату.

| Получатель:                          | Ростелеком                     |
|--------------------------------------|--------------------------------|
| Услуга*:                             | Интернет, ТВ                   |
| Оплата с*:                           | 3676 [Visa Digital] 17.71 pyő. |
| Номер телефона или<br>лицевой счет*: |                                |
|                                      | Отменить Продолжить            |

4. Выйдите из Личного кабинета.

#### ЗАДАНИЕ 4.3 Выбор Интернет-магазина

- 1. Откройте сервис для поиска и подбора товаров Яндекс. Маркет (market.yandex.ru)
- 2. Напечатайте поисковый запрос по интересущему Вас товару.

| 🗮 Все категории            | Электроника | Бытовая техника    | Компьютерная техника | Строительство и ремонт | Детские тов | зары | Авто |
|----------------------------|-------------|--------------------|----------------------|------------------------|-------------|------|------|
| <mark>Яндекс</mark> Маркет | холодильни  | холодильник атлант |                      | ×                      | Найти       |      |      |

3. Для приобретения нужного товара выберите подходящий магазин, учитывая его рейтинг и отзывы покупателей с целью минимизации рисков обмана.

| <mark>⊚никс</mark><br>★★★★ 4080 отзывов<br>€ Показать телефон         | ₩6 Есть-доставка<br>подробнее  | 13 866 ₽                                                 |
|-----------------------------------------------------------------------|--------------------------------|----------------------------------------------------------|
| Мегабит<br>★★★★ № 21325 отзывов                                       | № Есть доставка<br>подробнее   | <b>11 500 ₽</b><br>1 <del>2 240 ₽</del> <mark>-6%</mark> |
| <b>э хаусёт</b><br>★★★★ ★ 5157 отзывов<br>६. Показать телефон         | № Есть доставка<br>подробнее   | 12 760 ₽                                                 |
| <b>ТејВТ196.ru</b><br>★★★★ № 567 отзывов<br><b>€</b> Показать телефон | № Есть доставка<br>подробнее   | 14 000 ₽                                                 |
| <b>tyumen-market.ru</b><br>★★★★★ 177 отзывов<br>€ Показать телефон    | 886 Есть доставка<br>подробнее | 15 850₽                                                  |
| ТЕХНОФФ<br>★★★★ № 585 отзывов<br>€ Показать телефон                   | № Есть доставка<br>подробнее   | 15 800 ₽                                                 |

#### Внимание!

При выборе магазина будьте осторожны. Надежный интернет-магазин имеет ряд отличительных признаков: контактные данные с адресом офиса; менеджеры открыты к диалогу; сайт выглядит красиво и работает без сбоев; отзывы реальных покупателей; доступны различные способы оплаты и доставки.

#### МОДУЛЬ 5. ЗАЩИТА ПЕРСОНАЛЬНЫХ ДАННЫХ

#### ЗАДАНИЕ 5.1 Удаление данных из поисковой выдачи Яндекс (право на забвение)

- Откройте страницу сервиса Яндекс.Помощь «Сообщить о нарушении» (по ссылке yandex.ru/support/abuse), а далее «Поиск» - «Общий поиск» - «Недостоверная, неактуальная информация о гражданине, ссылки на которую подлежат исключению из результатов поиска Яндекса (по «Праву на забвение»)».
- 2. Впишите свои персональные данные и актуальные контакты (достаточно будет адреса электронной почты), чтобы сотрудники поисковика могли связаться с Вами.

| Недостоверная, неактуальная информация о<br>гражданине, ссылки на которую подлежат<br>исключению из результатов поиска Яндекса (по<br>«Праву на забвение»)                                                                                                    |
|----------------------------------------------------------------------------------------------------|
| Заявление на исключение из результатов поиска ссылок на информацию, распространенную с нарушением<br>законодательства РФ, являющуюся недостоверной, неактуальной или утратившей значение для заявителя,<br>информацию о событиях, содержащих признаки уголовно наказуемых деяний, сроки привлечения к уголовной<br>ответственности по которым уже истекли, информацию о совершении заявителем преступления, по которому<br>снята или погашена судимость. |
| Направление данного заявления позволит исключить из результатов поиска Яндекса ссылки на информацию о<br>гражданине по запросам, содержащим имя и/или фамилию гражданина («Право на забвение»).                                                                                                    |
| Заявление будет обрабатываться в соответствии с положениями Федерального закона от 27.07.2006 №149-ФЗ<br>«Об информации, информационных технологиях и о защите информации».                                                                                                    |
| • Обратная связь                                                                                                    |
| * Я являюсь                                                                                                    |
| * Полный URL<br>страницы, который<br>вы хотите исключить<br>из результатов<br>поиска                                                                                                    |

- 3. Приложите скан паспорта.
- 4. Скопируйте все ссылки, которые хотите удалить из поисковой выдачи. Важно, чтобы это были прямые ссылки на нежелательный контент.
- 5. Укажите категорию, к которой относится информация: недостоверная, неактуальная или противоправная.
- Объясните, почему вы считаете эти данные некорректными. Если есть доказательства вашей позиции, приложите их (это может быть ссылка на другую информацию, говорящую в Вашу пользу, сканы решения суда и т.п.).
- 7. Дайте поисковику согласие на обработку персональных данных.
- 8. Заявление будет обработано за 10 рабочих дней.

#### МОДУЛЬ 6. КИБЕРБЕЗОПАСНОСТЬ

ЗАДАНИЕ 6.1 Проверка адреса сайта банка

- 1. Откройте сайт Центрального банка Российской Федерации.
- 2. Перейдите в раздел «Информация по кредитным организациям» «Справочник по кредитным организациям» (<u>http://www.cbr.ru/credit/main/cowebsites/</u>).
- 3. В открывшейся форме укажите название банка или адрес его сайта в сети Интернет.

| Информация по кредитным организациям > Справочник по<br>Сведения об адресах Web<br>состоянию на 01.04.2019 | <sub>редитным организациям</sub><br>р-сайтов кредитных организаций Ро | ссийской Федерации по |
|----------------------------------------------------------------------------------------------------|-----------------------------------------------------------------------|-----------------------|
| Поиск по Наименованию КО                                                                                   |                                                                       |                       |
| Сбербанк                                                                                                   |                                                                       |                       |
| Поиск по адресу Web сайта                                                                                  |                                                                       |                       |
|                                                                                                    |                                                                       |                       |
| Найти                                                                                                    |                                                                       |                       |

#### 4. Нажмите кнопку найти.

5. Выберите из открывшегося списка ссылку для безопасного перехода на сайт учреждения.

| № п.п. | Рег. номер | Наименование кредитной организации | Адрес Web сайта         |
|--------|------------|------------------------------------|-------------------------|
| 1      | 1481       | ПАО Сбербанк                       | http://beta.sberbank.ru |
|        |            |                                    | http://sberbank.com     |
|        |            |                                    | http://sberbank1.ru     |
|        |            |                                    | http://sbrf.ru          |
|        |            |                                    | http://www.sberbank.com |
|        |            |                                    | http://www.sberbank.ru  |
|        |            |                                    | http://www.sberbank1.ru |
|        |            |                                    | http://www.сбербанк.рф  |
|        |            |                                    | http://сбербанк.рф      |

#### Внимание!

При переходе на сайт с целью публикации конфиденциальной информации проверяйте адрес страницы: если он отличается хотя бы на один символ (например, paypa1.com вместо paypal.com), вполне вероятно, что это фишинговый сайт. Будьте бдительны!

#### ЗАДАНИЕ 6.2 Сообщить о фишинг-странице

- 1. Откройте специальную страницу сервиса Google, предназначенную для направления информации о фишинговых сайтах (www.google.com/safebrowsing/report\_phish/)
- Укажите адрес Интернет-сайта, который по Вашему мнению незаконно собирает информацию.
- 3. Поставьте галочку Я не робот и при необходимости добавьте комментарии к своей заявке.
- 4. Нажмите Отправить отчет.

| что обнаружили стра                                                                                                    | HULLY KOTODOO KODMONAT RHALL                                       |                                           |                                |
|----------------------------------------------------------------------------------------------------|--------------------------------------------------------------------|-------------------------------------------|--------------------------------|
| кражи пичной информ                                                                                                    | иации попьзователей то зап                                         | лний вид другой стр<br>попните форму приг | аницы с целью<br>веленную ниже |
| чтобы сообщить об э                                                                                                    | том коллективу компании G                                          | oogle, отвечающем                         | у за безопасны                 |
| просмотр. информац<br>политикой конфидень                                                                                                    | ия о вашем сообщении буд<br><mark>µальности</mark> компании Google | ет оораоатываться т<br>I.                 | в соответствии (               |
|                                                                                                    |                                                                    |                                           |                                |
| URL:                                                                                                    |                                                                    |                                           |                                |
|                                                                                                    |                                                                    | 2                                         |                                |
| l                                                                                                    | Я не робот                                                         | reCAPTCHA                                 |                                |
|                                                                                                    | Конфиденциальност                                                  | ь - Условия использования                 |                                |
| Комментарии:                                                                                                    |                                                                    |                                           |                                |
| I THE REPORT OF THE REPORT OF |                                                                    |                                           |                                |

ЗАДАНИЕ 6.3 Настройки конфиденциальности в Интернет-браузере

- 1. Откройте Интернет-браузер Chrome.
- 2. Нажмите на значок с тремя точками в правом верхнем углу экрана

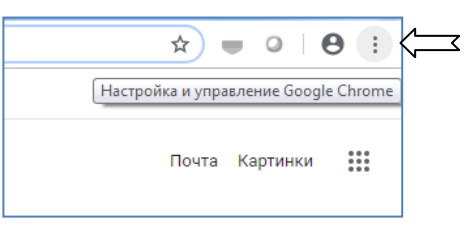

- 3. Откройте «Настройки» «Дополнительные».
- 4. Перейдите в раздел "Конфиденциальность и безопасность".
- 5. Перейдите на вкладку «Синхронизация сервисов Google».
- 6. Проверьте, чтобы была включена опция «Безопасный просмотр».

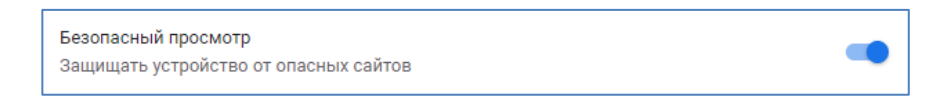

- 7. Выберите «Очистить историю», чтобы удалить сведения о посещенных сайтах или сохраненные пароли.
- 8. При необходимости можете воспользоваться опцией «Удалить вредоносное ПО с компьютера»

| Сброс настроек и удаление вредоносного ПО |   |
|-------------------------------------------|---|
| Восстановление настроек по умолчанию      | • |
| Удалить вредоносное ПО с компьютера       | • |

ЗАДАНИЕ 6.4 Мобильное приложение для блокирования подозрительных телефонных вызовов

- 1. Откройте на своем мобильном устройстве магазин приложений (AppStore или Google Play).
- 2. В поисковой строке напечатайте «who calls».
- 3. Выберите приложение «Определитель номера, антиспам: Kaspersky Who Calls».
- 4. После загрузки откройте приложение. 🤾 🦉
- 5. Обновите базы и выберите соответствующие настройки, которые будут вам удобны при использовании смартфона.

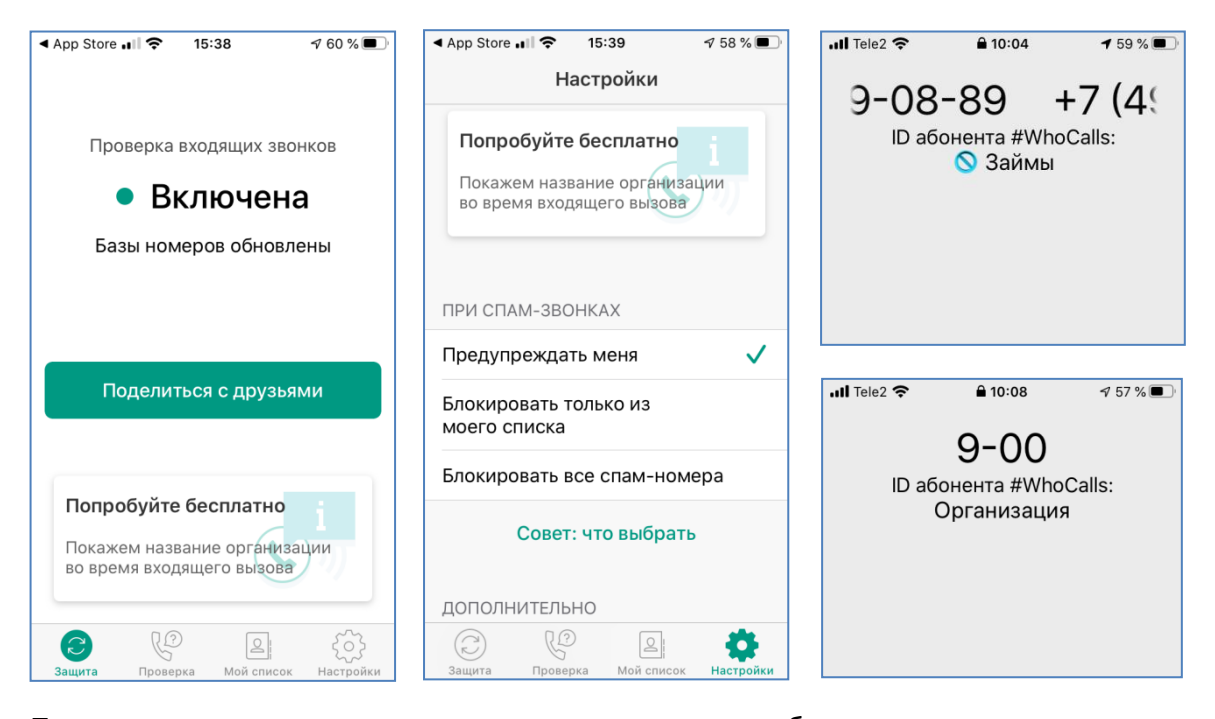

6. Теперь при всех подозрительных звонках вы будете получать соответствующее предупреждение.

| ДЛЯ ЗАМЕТОК |
|-------------|
|             |
|             |
|             |
|             |
|             |
|             |
|             |
|             |
|             |
|             |
|             |
|             |
|             |
|             |
|             |
|             |
|             |
|             |
|             |
|             |
|             |
|             |
|             |
|             |
|             |
|             |
|             |
|             |
|             |
|             |
|             |

| <br> |
|------|
|      |
| <br> |
|      |
|      |
|      |
|      |
|      |
|      |
| <br> |
|      |
| <br> |
|      |
|      |
| <br> |
|      |
| <br> |
|      |
|      |
|      |
|      |
| <br> |
|      |
| <br> |
|      |
|      |
|      |
|      |
| <br> |
|      |
| <br> |
|      |
|      |
|      |
|      |
| <br> |
|      |
| <br> |
|      |
|      |
|      |
|      |
| <br> |
|      |
| <br> |
|      |
|      |
|      |
|      |
| <br> |
|      |
| <br> |
|      |
| <br> |
|      |
|      |
| <br> |
|      |
| <br> |
|      |
| <br> |
|      |
|      |
| <br> |
|      |
| <br> |
|      |
|      |
| <br> |
|      |
| <br> |
|      |
| <br> |
|      |
|      |
|      |